DATA1 JRA-55 psi37 HIST lat = -90:90 lon = 0:360 level = 7:7 time = 2015010100:2015010100 ave = 1M0

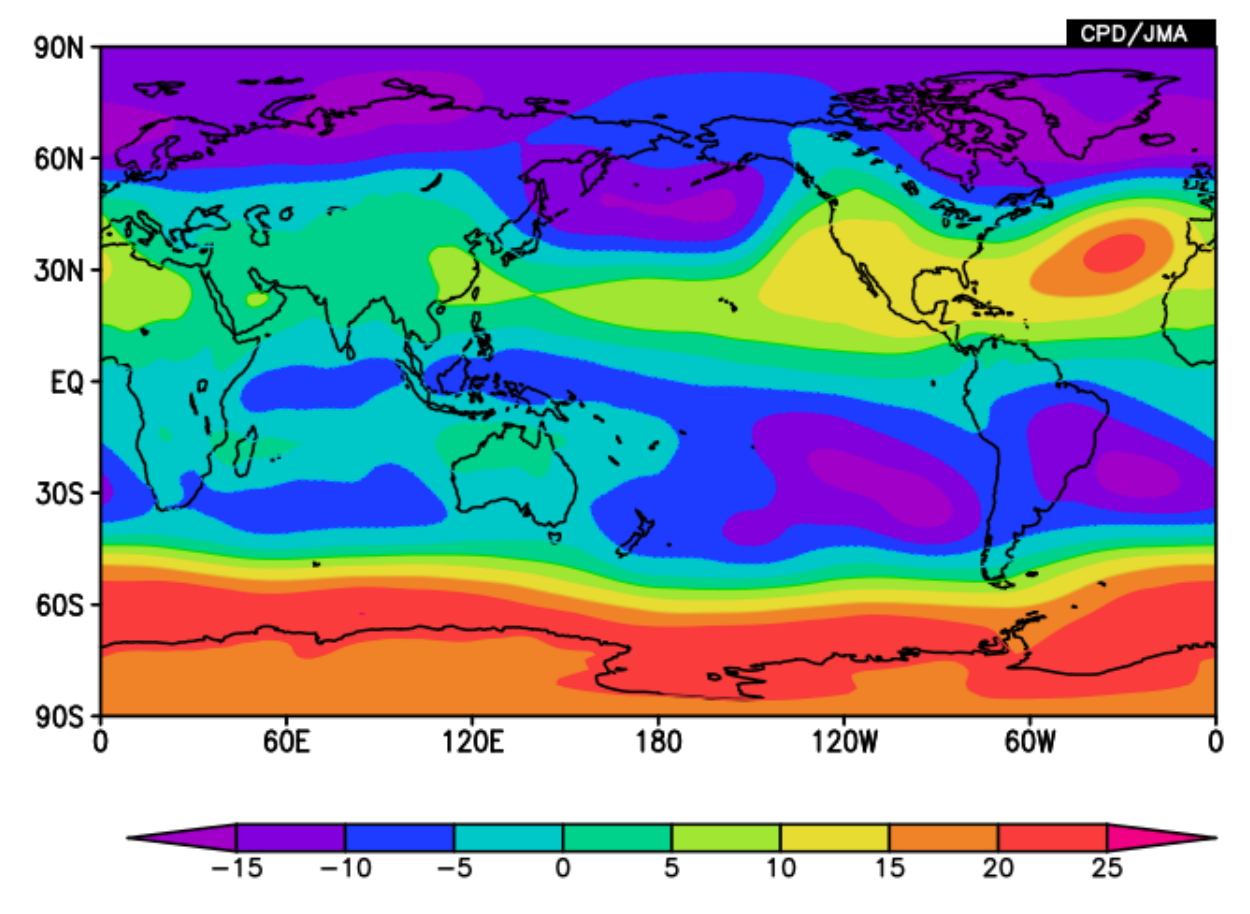

Monthly mean 850-hPa stream function in January 2015

- Create an 850-hPa stream function map to learn about basic iTacs functions.

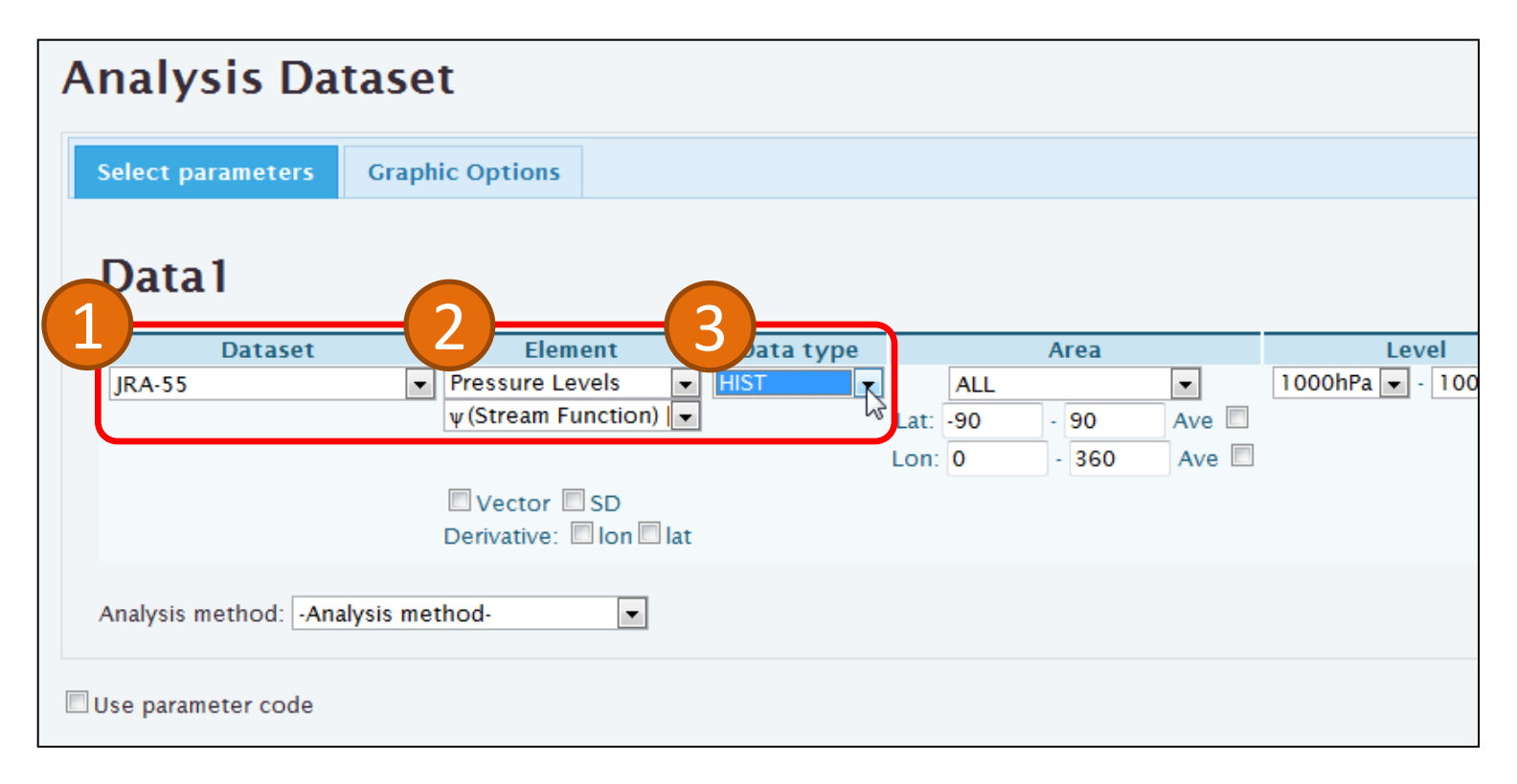

1. Select "JRA-55" as the "Dataset".

Select "Pressure Levels" as "element1" and "ψ(Stream Function)" as "element2".
Select "HIST" as the "Data type".

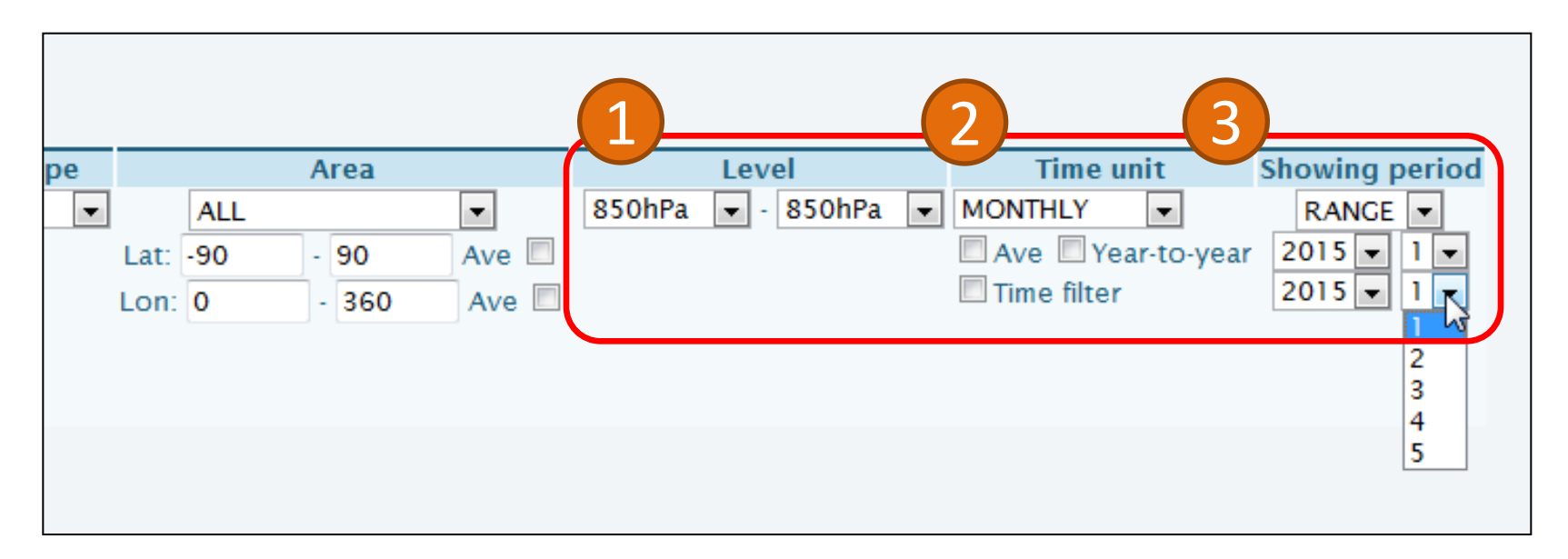

1. Select "850hPa" as the "Level".

The options in the "Level" menu depend on the element selection.

2. Select "MONTHLY" as the "Time unit".

3. Select "RANGE" as the "Showing period" and "2015"/"1" for both the upper and lower boxes.

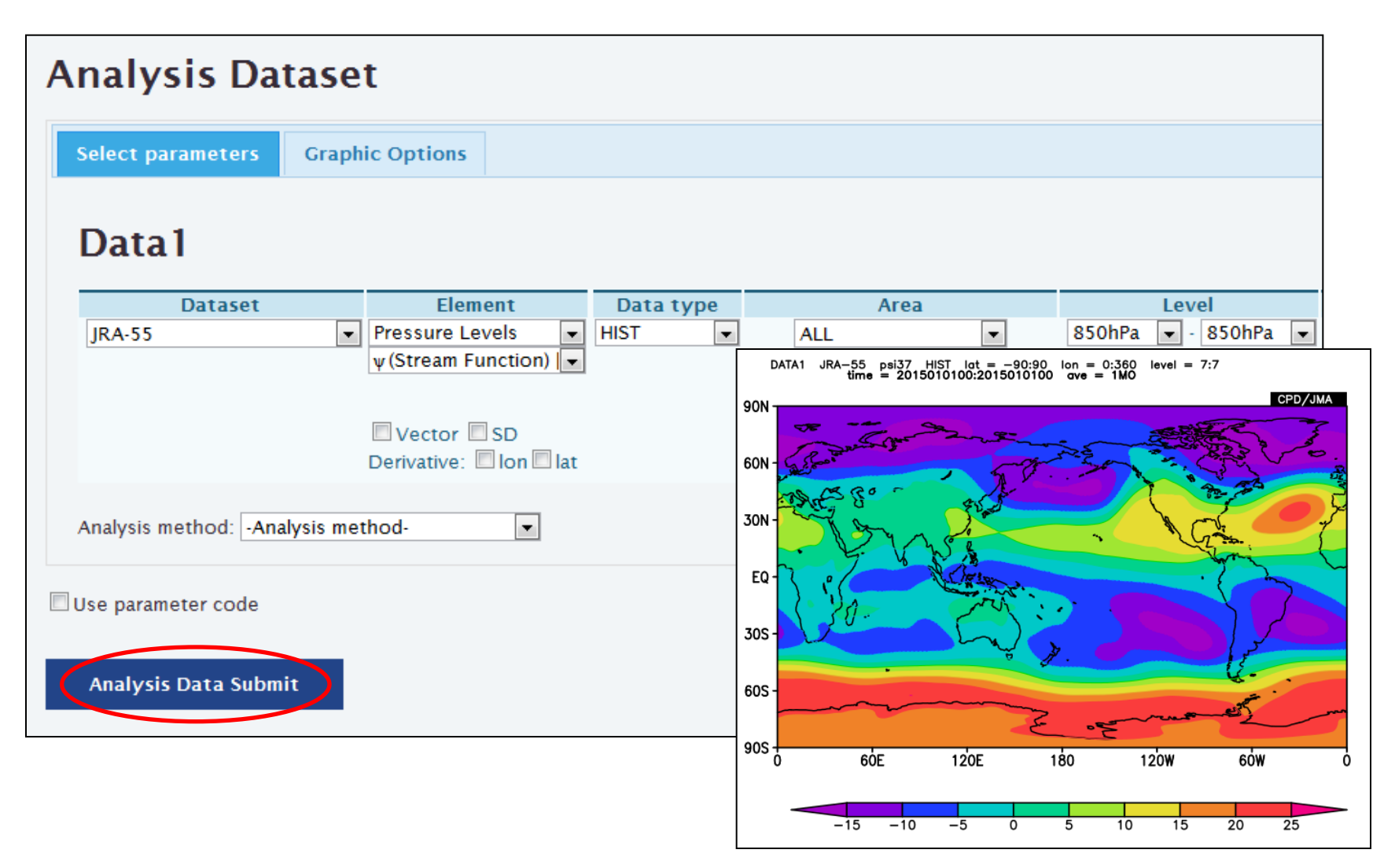

- Finally, click "Analysis Data Submit" to display the map.